# Registrierung beim Ferienprogramm der Stadt Fürth und den Fürther Ferienpass kaufen

*Hinweis:* Wenn Sie bereits registriert sind und einen Ferien-Login mit eingetragenen Kindern haben, können Sie für die Ferienpass-Buchung auf Seite 3 dieser Anleitung fortfahren

# **Registrierung (= FERIEN-Login anlegen)**

|  | Registrieren | Login |
|--|--------------|-------|
|  |              |       |

#### 1.

Klicken Sie auf "Registrieren"

Notieren Sie sich Ihre Angaben.

AGBs zu akzeptieren.

Auf "Registrieren" klicken

Geben Sie einen Benutzernamen, Ihre E-Mail Adresse (muss

von Ihnen abrufbar sein) und Ihr frei gewähltes Passwort

Haken setzen, um die Datenschutzbestimmungen und die

Sie bekommen nach der Registrierung keine Bestätigungs-

mail. Sie können sich direkt einloggen (3)

## 2.

zweimal ein.

Hinweis:

Bitte registrieren Sie sich, um den Buchungsvorgang zu vereinfachen!

**Registrieren Sie sich** 

| Benutzername                                                                                                    |
|----------------------------------------------------------------------------------------------------|
|                                                                                                    |
| E-Mail Adresse                                                                                                    |
|                                                                                                    |
| Passwort                                                                                                    |
| ******                                                                                                    |
| Passwort wiederholen                                                                                                    |
| *****                                                                                                    |
| <ul> <li>Ich stimme der Erhebung und Verarbeitung der in den<br/>Datenschutzbestimmungen genannten Daten im darin<br/>genannten Umfang zu. (*)</li> <li>Ich akzeptiere die AGBs. (*)</li> </ul> |

#### 3.

Nach dem Klick auf Registrieren in Schritt 2, erscheint das Login Fenster.

Geben Sie Ihre Daten ein, die Sie selbst bestimmt haben.

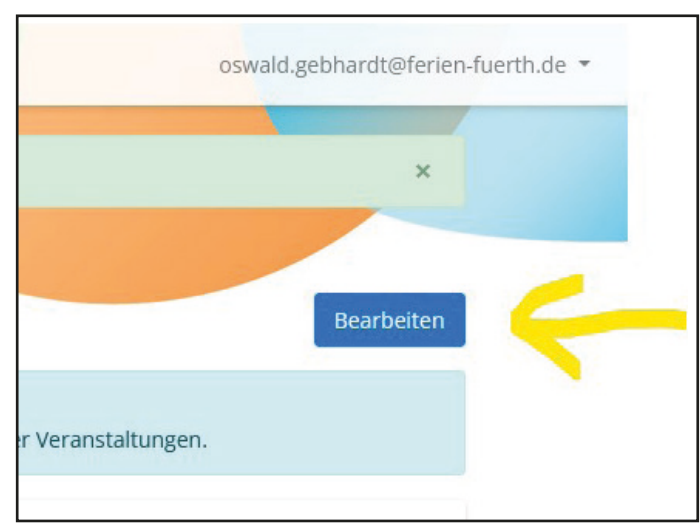

| Login               |      |  |
|---------------------|------|--|
| Benutzername        |      |  |
| Passwort            |      |  |
| L                   | ogin |  |
| Passwort vergessen? |      |  |

## 4.

Nach dem Login landen Sie bei Ihrem Profil.

Um Ihre Daten und die Daten Ihrer Kinder zu hinterlegen klicken Sie auf ,Bearbeiten'.

## 5.

Füllen Sie das Datenblatt mit Ihren Daten aus und klicken Sie auf dann auf ,Neues Kind' um die Daten Ihres Kindes zu hinterlegen. Sie können diesen Vorgang ,Neues Kind' beliebig oft wiederholen, wenn Sie mehrere Kinder haben.

| Anrede   | Straße und Hausnr |       |
|----------|-------------------|-------|
| Herr     | ✓ Königsplatz 2   |       |
| 'orname  | Postleitzahl      | Stadt |
| Oswald   | 90762             | Fürth |
| lachname | Telefonnr         |       |
| Gebhardt | 0911 - 9741561    |       |
| Kinder   |                   |       |
|          | Neues Kind        |       |

## 6.

Wenn Sie die Eingabemaske für Ihr Kind angelegt haben, klicken Sie wieder auf Speichern.

|                               |                      | ~   |
|-------------------------------|----------------------|-----|
| Geben Sie hier die abholberec | ntigten Personen ein |     |
| Mutter, Vater                 |                      |     |
|                               |                      |     |
|                               |                      |     |
|                               |                      |     |
|                               |                      | 11. |
| lieses Kind entfernen         |                      |     |
| Dieses Kind entfernen         |                      |     |
| Dieses Kind entfernen         | Neues Kind           |     |

Hinweis:

Die Frage "Darf Ihr Kind nach den Veranstaltungen alleine nach Hause gehen" bezieht sich auf die Veranstaltungen des Ferienprogramms und hat mit dem Ferienpass nichts zu tun.

## 7.

Jetzt haben Sie Ihr Profil angelegt und können die Daten beim Anmeldvorgang für Veranstaltungen verwenden, ohne Sie ein weiteres Mal angeben zu müssen. Das beschleunigt den Anmeldvorgang immens!

| programm Fürth Veranstaltungsübersicht und Anmelo                                                | dung                                                                             | oswald.gebhardt@ferien-fuerth |
|--------------------------------------------------------------------------------------------------|----------------------------------------------------------------------------------|-------------------------------|
| Stammdaten erfolgreich bearbeitet!                                                               |                                                                                  | ×                             |
| Veranstaltungsübersicht und Anme                                                                 | eldung                                                                           |                               |
| Mein Profil                                                                                      |                                                                                  | Bearbeiten                    |
| Tipp: Um den Anmeldeprozess zu vereinfachen,<br>So haben Sie auch für die zukünftigen Ferien wen | geben Sie all Ihre Daten ein.<br>niger Arbeit und sind schneller beim Buchen der | Veranstaltungen.              |
| oswald.gebhardt@ferien-fuerth.c<br>oswald.gebhardt@ferien-fuerth.de                              | de                                                                               |                               |
| Gebhardt, Oswald<br>Königsplatz 2, 90762 Fürth                                                   | 🥒 0911 - 9741561                                                                 |                               |
| Meine Kinder                                                                                     |                                                                                  |                               |
| Mustermensch, Klein Maxi<br>männlich                                                             | <b>#</b> 06.05.2010                                                              |                               |
| Veröffentlichung von Bildern<br>i erlaubt                                                        |                                                                                  |                               |
| Bemerkung<br>Erdnussunverträglichkeit                                                            |                                                                                  |                               |

# 8.

## WICHTIG:

Ihre Login Daten (= Ihr FERIEN-Login) gelten auch für das Ferienprogramm der Stadt Fürth.

Wenn Sie also Ihre Kinder für den Ferienpass registriert haben, dann können Sie diese Zugangsdaten auch für die Anmeldung bei Ferienprogrammveranstaltungen nutzen.

# Auf den folgenden Seiten geht es weiter mit der Buchung des Fürther Ferienpasses.

Tipp: Macht dies, wenn möglich, am besten am Computer/Laptop. Auf manchen Handys ist das Zuschneiden des Fotos für den Pass etwas schwierig.

Oder ihr schneidet das Foto bereits vorher in eurer Kamera-App zu.

# Ferienpass kaufen (ab 3. Juli, 9 Uhr möglich):

Wenn Sie aus Fürth sind und Kinder im Alter von 4 - 16 Jahren in Ihrem Profil hinterlegt haben, können Sie für diese ab 3. Juli, 9 Uhr den Fürther Ferienpass kaufen.

# 1. Klicken Sie auf "Ferienpass buchen/einlösen"

| Veranstaltungsübersicht und Anmo<br>Mein Profil                                                                                                    | eldung                                                                          |                                                                            | Bearbeiten                                                               |
|----------------------------------------------------------------------------------------------------|---------------------------------------------------------------------------------|----------------------------------------------------------------------------|--------------------------------------------------------------------------|
| Tipp: Klicken Sie auf Bearbeiten und geben Ihre I<br>Sie können Ihre Kinder auf diese Weise in unsere<br>Dies ermöglicht eine unkomplizierte Buchung de                                                                                           | Daten ein.<br>m System hinterlegen und müsse<br>r begehrten Angebote und auch d | n bei zukünftigen Buchungsvorgänger<br>ies Ferienpasses.                   | n diesen Vorgang nicht erneut wiederholen!                               |
| Hanne<br>hanne.testmueller@mail.de<br>` <b>теstmuller, наппе</b><br>Theaterstraße 7, 90762 Fürth                                                                                                    |                                                                                 | <b>J</b> 0911-12345                                                        |                                                                          |
| Meine Kinder                                                                                                    |                                                                                 |                                                                            |                                                                          |
| Testmüller, Alfons<br>männlich<br>Veröffentlichung von Bildern<br>🖸 erlaubt                                                                                                    | ₩ 05.06.2007                                                                    | Testmüller, Vroni<br>weiblich<br>Veröffentlichung von Bildern<br>@ erlaubt | # 11.05.2010                                                             |
| Ferienpass: Sommertest 23                                                                                                    | Download                                                                        |                                                                            | renenpass buchenveiniosen                                                |
| Zurück zu ihrer Übersicht                                                                                                    |                                                                                 |                                                                            |                                                                          |
| Ferienpass buchen – Gekauft                                                                                                    | en Gutschein einlös                                                             | sen                                                                        | 2. Bild auswählen                                                        |
| Ferienpass<br>Sommertest 23                                                                                                    | Gutschein-Gültigkeit<br>06.06.2023 – 12.09.2023                                 | Kaufpreis<br><b>5,00 €</b>                                                 | Jetzt müssen Sie auf I                                                   |
| für ihr Kind<br>Vroni Testmüller (Geb: 11.05.2010)                                                                                                    |                                                                                 |                                                                            | Ihres Kindes auswähle                                                    |
| Wir benötigen ein Bild ihres Kindes für die Erstellun<br>Datei auswählen<br>Keine Datei ausgewählt<br>Nur Bilder, max 4096x4096 Px, max 5 MB groß<br>Haben Sie bereits einen Code für die Zahlung erwor<br>Prefix, z.B. FP23 – Code, z.B. B87asRo | g des Ferienpasses:<br>ben, geben Sie diesen bitte hier eir                     | ı:                                                                         | Es darf nicht größer a<br>sein und das Datenlin<br>Klicken Sie auf Datei |
| Wenn Sie keinen Code haben, können Sie trot<br>Hierfür bitte den Haken setzen.                                                                                                    | tzdem buchen und im Anschluss                                                   | per Überweisung bezahlen.                                                  |                                                                          |
| Ich möchte ohne Code kostenpflichtig buchen un<br>                                                                                                    | nd per Überweisung bezahlen.                                                    |                                                                            | _                                                                        |
| 🕹 Datei hochladen                                                                                                    |                                                                                 | ×                                                                          |                                                                          |
| ← → × ↑                                                                                                    | n > Bilder - 오 간                                                                | P Bilder durchsuchen                                                       |                                                                          |
| Bil A<br>Dc<br>E-<br>M<br>Se<br>ijpeg<br>6222730,jpe                                                                                                    | g IMG_1123.jpg                                                                  |                                                                            | Wählen Sie auf Ihrem<br>passendes Bild Ihres I                           |
| Dies<br>3C<br>Bil<br>De                                                                                                    |                                                                                 |                                                                            | Beachten Sie unbedi                                                      |
| Dateiname: IMG_1123.jpg                                                                                                    | ~                                                                               | Grafik-Dateien (*.jpe;*.jpg;*.jpe; ~                                       |                                                                          |

Öffnen

Abbrechen

## 3. Bild richtig zuschneiden

Im nächsten Schritt können Sie einen Bildausschnitt wählen und können das Bild zuschneiden.

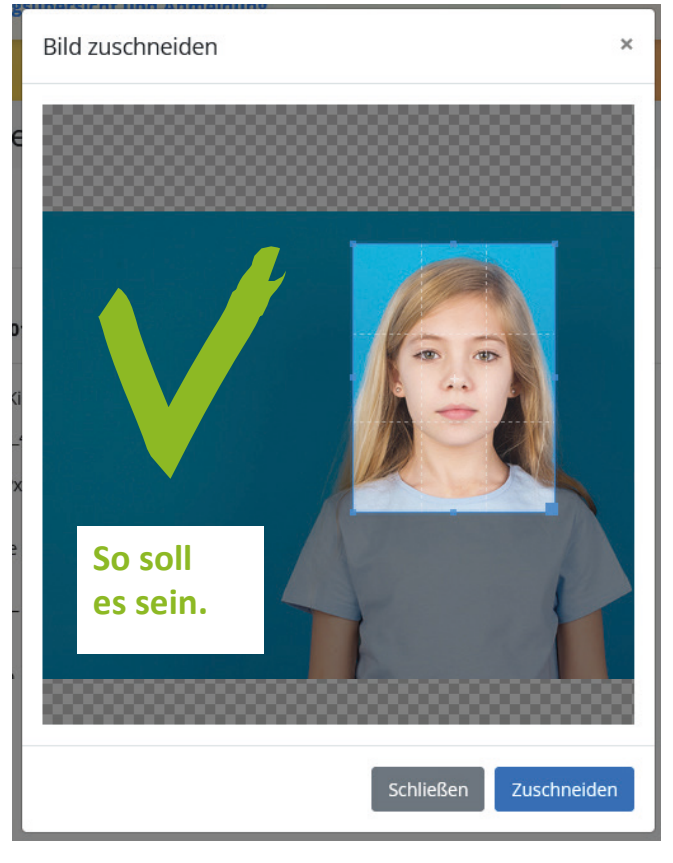

# Wichtig:

Ihr Kind muss auf dem Foto gut zu erkennen sein.

Das Gesicht muss möglichst in der Mitte des Bildausschnitts sein. Aber auch nicht zu nah.

#### Klicken Sie auf Zuschneiden.

Hinweis: Wenn das hochgeladene Bild zu groß ist, lässt es sich nicht zuschneiden. Klicken Sie auf Schließen und wählen Sie ein anderes Bild aus.

## Hier einige Negativ-Beispiele - So bitte NICHT!

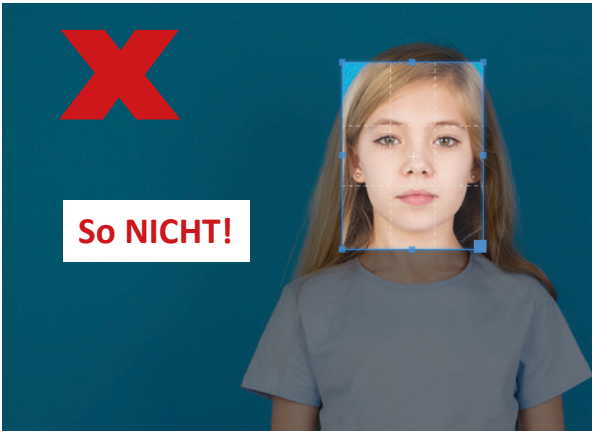

## SCHLECHT: Gesicht zu nah!

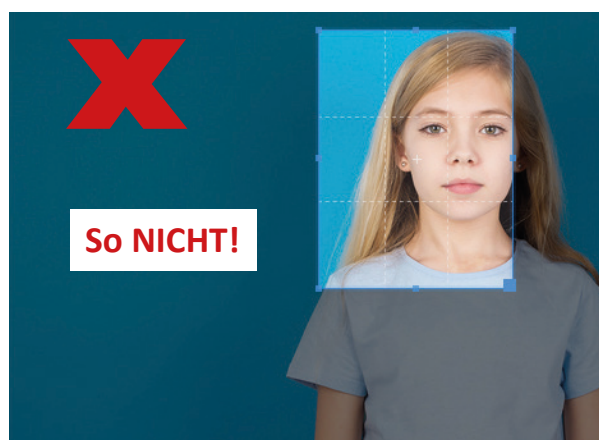

**SCHLECHT: Gesicht nicht mittig!** 

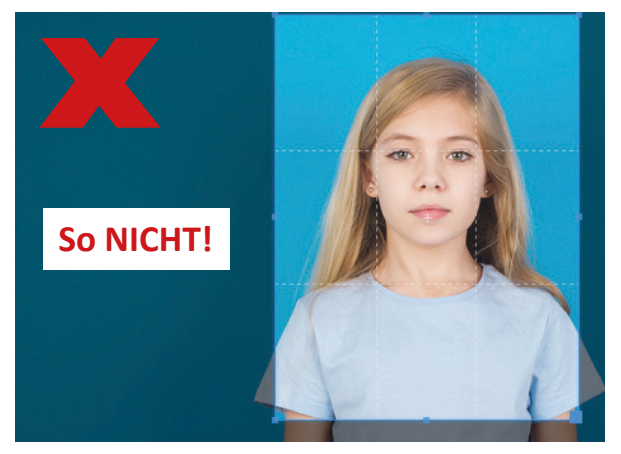

SCHLECHT: Bildausschnitt zu gross!

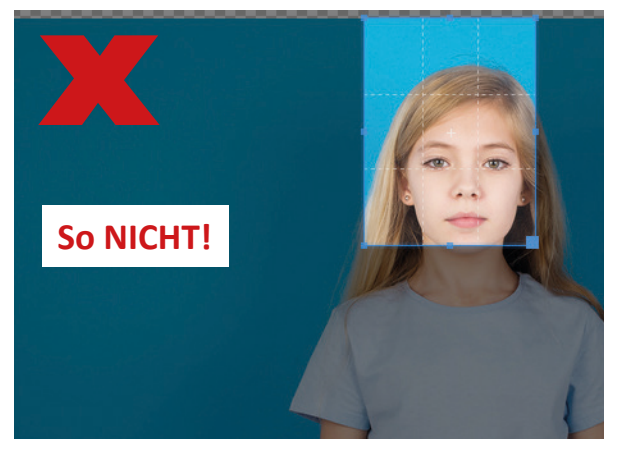

SCHLECHT: Gesicht nicht mittig!

# 4. Überprüfen

Nach dem Zuschneiden sehen Sie eine Vorschau des gewählten Bildes.

Falls Sie ein anderes wählen möchten, können Sie erneut auf "Datei auswählen" klicken. Nach der Abschluss der Buchung des Passes kann das Bild nicht mehr geändert werden.

| Ferienpass buchen – Gekaufte                                                                                                    | n Gutschein einlösen                            |                            |
|----------------------------------------------------------------------------------------------------|-------------------------------------------------|----------------------------|
| Ferienpass<br>Sommertest 23                                                                                                    | Gutschein-Gültigkeit<br>06.06.2023 – 12.09.2023 | Kaufpreis<br><b>5,00 €</b> |
| für Ihr Kind<br>Vroni Testmüller (Geb: 11.05.2010)                                                                                                |                                                 |                            |
| Wir benötigen ein Bild ihres Kindes für die Erstellung o<br>Datei auswählen Keine Datei ausgewählt<br>Nur Bilder, max 4096x4096 Px, max 5 MB groß | des Ferienpasses:                               |                            |

# 5. Buchen mit Gutschein-Code oder per Überweisung

# 5.1 Buchen mit Gutschein-Code

Wenn Sie an einer unserer Verkaufsstellen einen Gutschein-Code für den Fürther Ferienpass erworben haben, tragen Sie diesen hier ein.

#### Wichtig: das Prefix gehört in das 1. Feld, der Code in das 2. Feld.

(Hinweis: auf dem Handy befinden sich die Felder untereinander, nicht nebeneinander.)

Danach klicken Sie auf ,Jetzt buchen' .

| Haben Sie bereits einen Code für die Zahlung erworben, geben Sie diesen bitte hier ein:                                              |                    |    |  |  |
|----------------------------------------------------------------------------------------------------|--------------------|----|--|--|
| Prefix, z.B. FP23 –                                                                                                    | Code, z.B. B87asRo | 1. |  |  |
|                                                                                                    |                    | -  |  |  |
| Wenn Sie keinen Code haben, können Sie trotzdem buchen und im Anschluss per Überweisung bezahlen.<br>Hierfür bitte den Haken setzen. |                    |    |  |  |
| □ Ich möchte ohne Code kostenpflichtig buchen und per Überweisung bezahlen.                                                          |                    |    |  |  |
| Jetzt buchen                                                                                                    |                    |    |  |  |
|                                                                                                    |                    |    |  |  |

#### Wenig später wird der Ferienpass an Ihre hinterlegte E-Mail-Adressse geschickt.

Bitte auch im Spam-Ordner nachsehen.

Sie können den Pass dann auch in Ihrem Profil / Ihrer Übersicht herunterladen.

# 5.2 Buchen mit Überweisung

Wenn Sie keinen Gutschein-Code haben, können Sie trotzdem buchen und im Anschluss **per Überweisung bezahlen**. Die Bank-Daten erhalten Sie nach der Buchung per Mail.

- 1. Setzen Sie den Haken
- 2. Klicken Sie auf "Jetzt buchen"

| Haben Sie bereits einen                   | Code für die Zahlung erworben, geben S              | ie diesen bitte hier ein:<br>Hier ni | ichts eintragen.     |  |
|-------------------------------------------|-----------------------------------------------------|--------------------------------------|----------------------|--|
| Wenn Sie keinen Co<br>Hierfür bitte den H | de haben, können Sie trotzdem buche<br>aken setzen. | n und im Anschluss per Ül            | berweisung bezahlen. |  |
| C lch möchte ohne Coo                     | le kostenpflichtig buchen und per Überw             | eisung bezahlen.                     | 2.                   |  |
|                                           |                                                     | Jetzt buchen                         |                      |  |

# Wenig später erhalten Sie eine E-Mail mit den Daten für die Überweisung

(Bitte auch im Spam-Ordner nachsehen). Die Mail sieht so aus:

| Bestellung Ferienpass für "Vroni"                                                                                                    |
|----------------------------------------------------------------------------------------------------|
| FF       info@ferien-fuerth.de       Im Auftrag von       Ferienprogramm Fürth <oswald.gebhardt@ferien-fuerth.de>         An:       hanne.testmueller@mail.de</oswald.gebhardt@ferien-fuerth.de>                                                                                                    |
| Guten Tag Hanne Testmüller,                                                                                                    |
| Sie haben den Ferienpass für Ihr Kind Vroni bestellt.                                                                                                    |
| Bitte überweisen Sie 5 Euro auf unser Konto, um die Bestellung abzuschließen.<br>Sobald wir den Zahlungseingang feststellen, senden wir Ihnen den Ferienpass als PDF per E-Mail zu.                                                                                                    |
| Bankverbindung:         Ferienprogramm der Stadt Fürth         BIC: BYLADEM1SFU         IBAN: DE81 7625 0000 0040 42         Verwendungszweck: fer ad00         Betrag: 5 €         Bitte under and fer einen den Ferienpässe per Machine für den vorherigen Werktag geprüft und dann die Ferienpässe per Machine für den Pass ankommt. (Bitte auch im Spam-Ordner nachsehen!)         Sie können den Ferienpass, sobald wir die Zahlung vermerkt haben, auch in ihrem Profil (Ferien-Login) herun und schauen, ob er bereits zum Download zur Verfügung steht. |
| Der Ferienpass ist in jedem Fall von Umtausch und Rückgabe ausgeschlossen.                                                                                                    |
| Viele Grüße<br>Ihr Ferienprogramm-Team                                                                                                    |
|                                                                                                    |

Wichtig: Geben Sie beim Überweisen als Verwendungszweck unbedingt die zugeordnete fep-Nummer aus der E-Mail an! Wir können Ihre Überweisung sonst nicht zuordnen.

# 7. Überweisen

#### Nun müssen Sie den Betrag von 5 Euro nur noch an uns überweisen.

#### Wichtig: Geben Sie als Verwendungszweck unbedingt die zugeordnete fep-Nummer an!

Wir können Ihre Überweisung sonst nicht zuordnen.

#### Nach Feststellung des Geldeingangs auf unser Konto wird Ihnen der Ferienpass per E-Mail zugeschickt.

#### Hinweise:

Die Überweisungen werden jeden Tag für den vorherigen Werktag geprüft und dann die Pässe per Mail versendet. Es kann also nach Überweisung schon noch 1-3 Werktage dauern, bis der Pass ankommt. (Bitte auch im Spam-Ordner nachsehen!) Sie können den Ferienpass, sobald wir die Zahlung vermerkt haben, auch in ihrem Profil (Ferien-Login) herunterladen. Bitte einfach zwei Werktage nach der Überweisung mal einloggen und schauen, ob er bereits zum Download zur Verfügung steht.

#### 8. Ferienpass-Download

Den Pass können Sie sich auf Ihrem Profil dann jederzeit herunterladen und erneut ausdrucken, falls er kaputt oder verloren geht.

| Meine Kinder                           |              |                                         |              |
|----------------------------------------|--------------|-----------------------------------------|--------------|
| Testmüller, Alfons<br>männlich         | ₩ 05.06.2007 | Testmüller, Vroni<br>weiblich           | ₩ 11.05.2010 |
| Veröffentlichung von Bildern  Gerlaubt |              | Veröffentlichung von Bildern  G erlaubt |              |
| Ferienpass: Sommertest 23              | Download     | Ferienpass: Sommertest 23               | Download     |

## 9. Die Ferienpass-App

Den Ferienpass können Sie neben dem per E-Mail zugeschickten Dokument auch auf einer Handy-App immer dabei haben. Unsere Ferienpass App können Sie sich im Google Play Store und im Apple App Store laden. Suchen Sie nach "Ferienpass Fürth".

Mit den von Ihnen angelegten Ferien-Login Zugangsdaten (Benutzername & Passwort) können Sie sich in die App einloggen und Ihre Ferienpässe hinzufügen.

#### Hinweis zur Ferienpass-App:

*Wenn Sie die Ferienpass App bereits letztes Jahr genutzt haben*, müssen Sie evtl. ein Update installieren. Auf jeden Fall müssen Sie sich euch **neu in die App einloggen**, damit neu gebuchte Pässe angezeigt werden.

## 10. Ihr FERIEN-LOGIN gilt auch für das Ferienprogramm

Ihre Login Daten (= Ihr FERIEN-Login) gelten auch für das Ferienprogramm der Stadt Fürth. Wenn Sie also Ihre Kinder für den Ferienpass registriert haben, dann können Sie diese Zugangsdaten auch für die Anmeldung bei Ferienprogrammveranstaltungen nutzen.

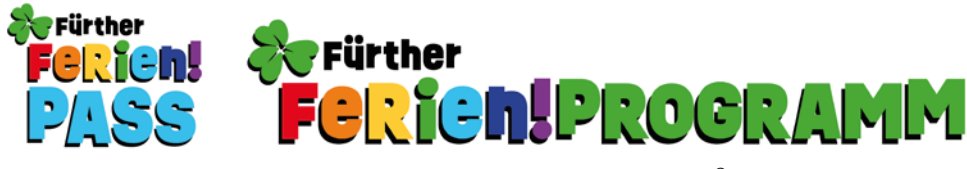